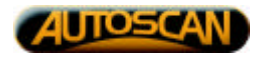

# AutoScope

AutoScope is a computerised microscopy system incorporating automatic stage movement control and image processing for object recognition. Autoscope automatically:

- controls the movement of the AutoScan stage,
- acquires images of the microscope field-of-view using a camera attached to the microscope,
- processes the acquired image, identifying pre-defined objects,
- stores the identified objects in a database for later review, and
- provides manipulation and export of stored data for post-processing.

The following is a brief overview of AutoScope computer screens and function.

While the application is loading the following splash screen is displayed. Checks for required files and the presence of stage and frame grabber hardware are performed while this screen is displayed. Warnings are issued if required system software and hardware components are not correctly detected.

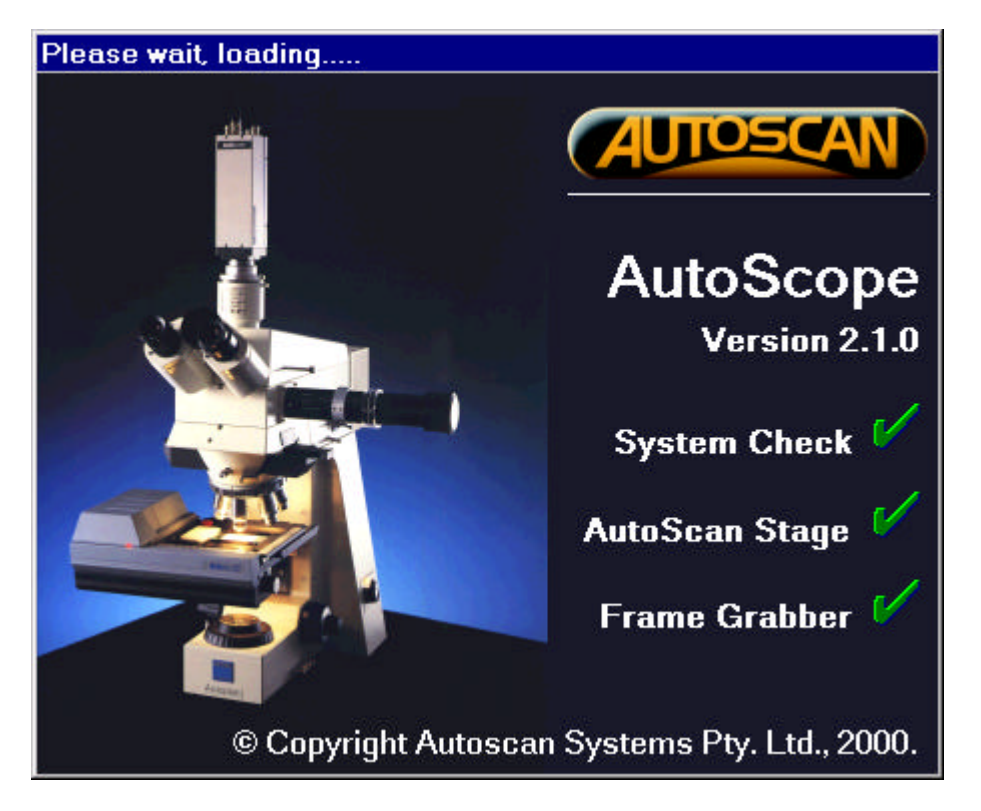

Following a successful system check, the main system screen is then displayed (as shown below). The main screen is dedicated to the configuration, processing and review of a slide 'batch', that is, a group of related slides. New batches are created, and existing batches opened using the Batch menu.

A slide batch is a hierarchical structure containing one or more slides. Each slide can contain one or more regions of interest (ROI), which, in turn, can contain one or more object definitions. An object definition contains the pre-defined characteristics used for identifying an object in the image acquired from the camera. Once created, an object definition is added to the library of definitions available for use in any subsequent batches.

The library of object definitions, grouped by object category, is displayed in the Object Definitions tree control. Object definitions can be added to any batch node. When an object definition is added to a node, it is automatically added to all lower level nodes. For example, when an object definition is added to a slide, it is added to all ROI's under that slide.

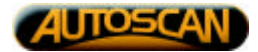

When a batch, slide, ROI or object node is selected, an associated tab is enabled which displays node details and appropriate actions. When the batch node is selected, the batch tab is enabled. The batch tab allows batch name and free-format text description to be entered, batch magnification selected, new slides to be created under the batch and particular object definitions applied to the complete batch.

| th Configuration<br>- Batch Alpha_Botch<br>- Side Stide_1<br>BOL ROL1<br>BOL ROL1 | Batch Stide ROI Object Object Features Botch Database: \\on_line_remote1\d_drive\auto | scope\demo\data\alpha_batch.m |
|-----------------------------------------------------------------------------------|---------------------------------------------------------------------------------------|-------------------------------|
| E Der ROL2                                                                        | Description                                                                           |                               |
| - Object Alpha<br>Object Beto                                                     | Alpha batch #1                                                                        | <u>-</u>                      |
| Slide_2                                                                           |                                                                                       |                               |
| Diect Alpha<br>Diect Gommo                                                        | Add Slide to Batch Add Object to Batch                                                | Purge All Batch Objects       |
|                                                                                   | - Magnification Definition                                                            | Stage Movement                |
|                                                                                   | Axioskop_NTSC_x010                                                                    | Retrace                       |
|                                                                                   | Axioskop_NTSC_x020<br>Axioskop_NTSC_x040                                              |                               |
|                                                                                   | Axioskop_NTSC_x100<br>SimStags                                                        | C Zig-Zag                     |
|                                                                                   |                                                                                       |                               |
| and Definition of                                                                 |                                                                                       |                               |
| 🗁 Misc.                                                                           | -                                                                                     |                               |
| • Alpha                                                                           | X µm/pixel: 1 269 Y µm/pixel: 1.290                                                   |                               |
| - Gamma                                                                           |                                                                                       |                               |
| C Simuloted                                                                       |                                                                                       |                               |
| • SimStage                                                                        |                                                                                       |                               |

| pho botch #1. slide #                       |                              |              | and and        |
|---------------------------------------------|------------------------------|--------------|----------------|
| Add R01 to Slide                            | Add Object to Slide          | Delete Slide | Rename Slide   |
| ilide Axis System                           |                              |              |                |
|                                             |                              |              |                |
| Set Stage Origin a                          | t Current Position (Slide Or | igin) Got    | o Stage Origin |
| Set Stage Origin a                          | t Current Position (Slide Or | igin) Got    | o Stage Origin |
| Set Stage Origin a                          | t Current Position (Slide Or | igin) Got    | o Stage Origin |
| Set Stage Origin a                          | t Current Position (Slide Or | igin) Got    | o Stage Origin |
| Set Stage Origin a<br>de Regions of Interes | t Current Position (Slide Or | igin) Got    | o Stage Origin |
| Set Stage Origin a                          | t Current Position (Slide O  | igin) Got    | o Stage Origin |

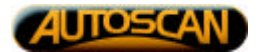

When a slide node is selected, the slide tab is enabled (as shown above). The slide tab allows slide name and description to be entered, slide orientation to be defined, new ROI's to be created under the slide, the slide to be deleted and object definitions applied to the complete slide.

When an ROI node is selected, the ROI tab is enabled (as shown below). The ROI tab allows ROI name and description to be entered, the coordinates of the ROI area/volume to be defined, the ROI to be deleted and object definitions applied to the complete ROI. An option allows the entire ROI, or a grid (defined by an X,Y step size) of field of view (FOV) frames within the ROI to be processed.

| Npha batch #1, slide<br>Search 1mmx1mm for | #1, firstR0I<br>for Alpha objects            |                    | 2122       |
|--------------------------------------------|----------------------------------------------|--------------------|------------|
|                                            | Add Object to ROI                            | Delete RDI         | Rename ROI |
| Region of Interest Co                      | oordinotes:                                  |                    |            |
| Start A1X 1000                             | Y 1000 Z 100                                 | Set from S         | toge Goto  |
| End AtX: 2000                              | Y: 2000 2 100                                | Set from S         | Roge Gata  |
| Step in × [8<br>No in × [0                 | Step in Y. 0 Step in<br>No. in Y. 0 No. in 3 | 2 0<br>2 0         |            |
| T XY <sup>Cr</sup> ene Focus<br>X Y F      | Focus                                        | Detrue Mini<br>Add | num Points |

When an object node is selected, the object tab is enabled. This tab contains an image showing the results of applying the selected object definition to the current microscope field-of-view acquired from the camera.

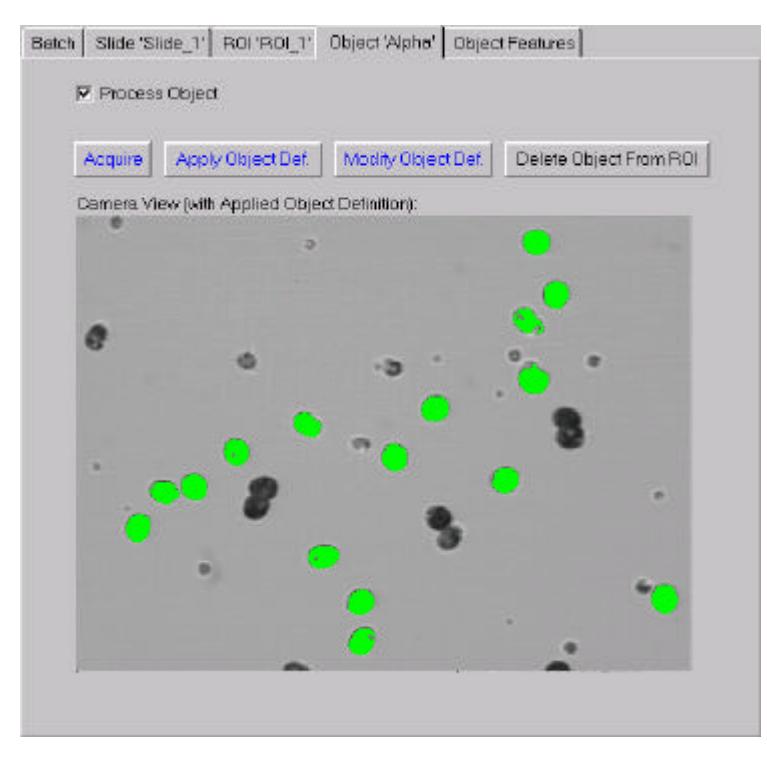

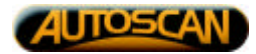

The Object Features tab allows the selection of which object parameters will be added with an object to the batch database when it is identified during processing .

| Select object features to be record | ded in the batch objects database |
|-------------------------------------|-----------------------------------|
| Object General                      | User Information                  |
| I⊽ Area                             | Text User Text                    |
| Perimeter     Circulerty            | P Flag 1 Investigate              |
| Cobject Thumbrail                   | E Reg 2                           |
|                                     | E Rev 2                           |
| Ellipsoid Data                      | i nog s                           |
| 🔽 Mojor Avis Length                 | F Flag 4                          |
| Minor Axis Length                   |                                   |
| Mejor Axis Angle                    |                                   |
| Eccentricity                        |                                   |
|                                     |                                   |
| Racius (Centre to Perimeter)        | - Pixel (Gray-Level) Doto         |
| F Radius Average                    | E Pixel Average                   |
| E Radius Std. Dev.                  | F Pixel Std. Dev                  |
| E Radius Minimum                    | 🗖 Pixel Minimum                   |
| Racius Maximum                      | Pixel Moximum                     |

When a batch has been configured, processing is started on the Process Batch tab.

| AutoScope<br>In Patricians System Hole                     | <u>.</u>               |
|------------------------------------------------------------|------------------------|
| Contoure Both Alpha Bath Propert Bath Review Objects       | s                      |
|                                                            |                        |
|                                                            |                        |
|                                                            |                        |
| Process Selection                                          | Hocessed Heid of View: |
| Process Single Slide     O Process Slide Corduse           |                        |
| Slide Index Slide                                          |                        |
| #2                                                         |                        |
| #1                                                         |                        |
| #5<br>#6                                                   | •••                    |
|                                                            |                        |
|                                                            |                        |
| Aun Name:                                                  |                        |
| 12/02/00 15:01:48                                          |                        |
| Make Slide Mosaic 🗖 🕨                                      |                        |
| Fill Selected Objects P Show Thumbrial Frame Process Pause | Stop                   |
| Time Takes loops on EOV's log Objects for                  |                        |
| 1116 Total (00002) 1104 8. [3                              |                        |
| Time Remaini                                               | ning: 00:03            |
|                                                            |                        |
|                                                            |                        |
| acessing R01 'Slide_1_R0L1'                                |                        |

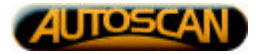

During processing, a progress bar and the current FOV being analysed is displayed.

When a batch has been processed, the location (slide and ROI), thumbnails and details of the objects found are displayed in a tabular listing on the Review Objects tab. The listing can be filtered to display objects found in the entire batch, or a particular slide or ROI, using the Object Review Filter controls. When an object is selected in the review list, the stage is moved to centre that object in a live FOV from the camera.

| elected Objects | : List | 1          | N 2 10 3          | XCenter | Y Denter | Facus |           |         | 1    |
|-----------------|--------|------------|-------------------|---------|----------|-------|-----------|---------|------|
| Slide           | RO     | Object Def | Run Name          | (Jm)    | (Jum)    | (Jim) | User Text | restige | 1    |
| Slide_1         | ROL1   | Alpha      | 12/02/00 15:01:48 | 1,905.7 | 1,316.6  | 0.0   |           | X       | 12   |
| Slide_1         | ROL1   | Alpha      | 12/02/00 15:01:48 | 1,3448  | 1,556.6  | 0.0   |           | x       | 122  |
| Slide_1         | ROI_1  | Alpha      | 12/02/00 15:01:48 | 1,098.5 | 1,545.6  | 0.0   |           | x       | -8   |
| Slide_1         | ROL1   | Alpha      | 12/02/00 15:01:48 | 1.647.7 | 1.543.9  | 0.0   |           | ×       | - 22 |
| Slide_1         | ROL1   | Alpha      | 12/02/00 15:01:48 | 1.536.1 | 1.503.1  | 0.0   |           | X       | _83  |
| Slide_1         | RO_1   | Alpha      | 12/02/00 15:01:48 | 1,601.7 | 1,284.8  | 0.0   |           | ×       | 2    |
| Records: 31     | Apply  | AH         | •                 |         |          |       |           | •       |      |
|                 |        |            |                   |         | 4        |       |           | •       |      |

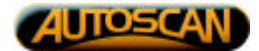

Object categories and definitions are created and modified using the Object Definition screen. An object definition contains the image thresholding and object geometric features used to characterise an object, and is used during processing to locate all instances of that object in the camera image.

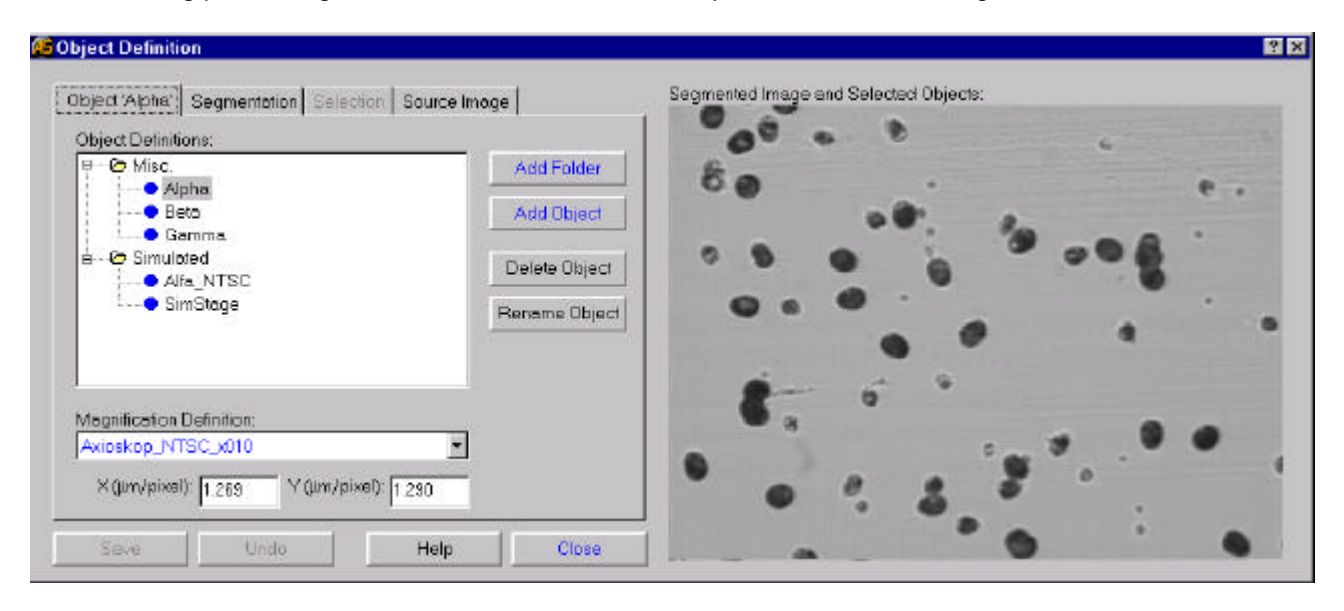

An object definition is created, and applied to an image during processing, in two steps. In the first step the image is segmented using the low and high grey-scale thresholds. This separates the image into background, objects and foreground. Low and high grey-scale thresholds can be a fixed value (*Absolute*), or adaptive (Relative, Minimum Residue, Maximum Entrophy, or Iso-Data) where the thresholds vary according to the grey-scale distribution within any particular image.

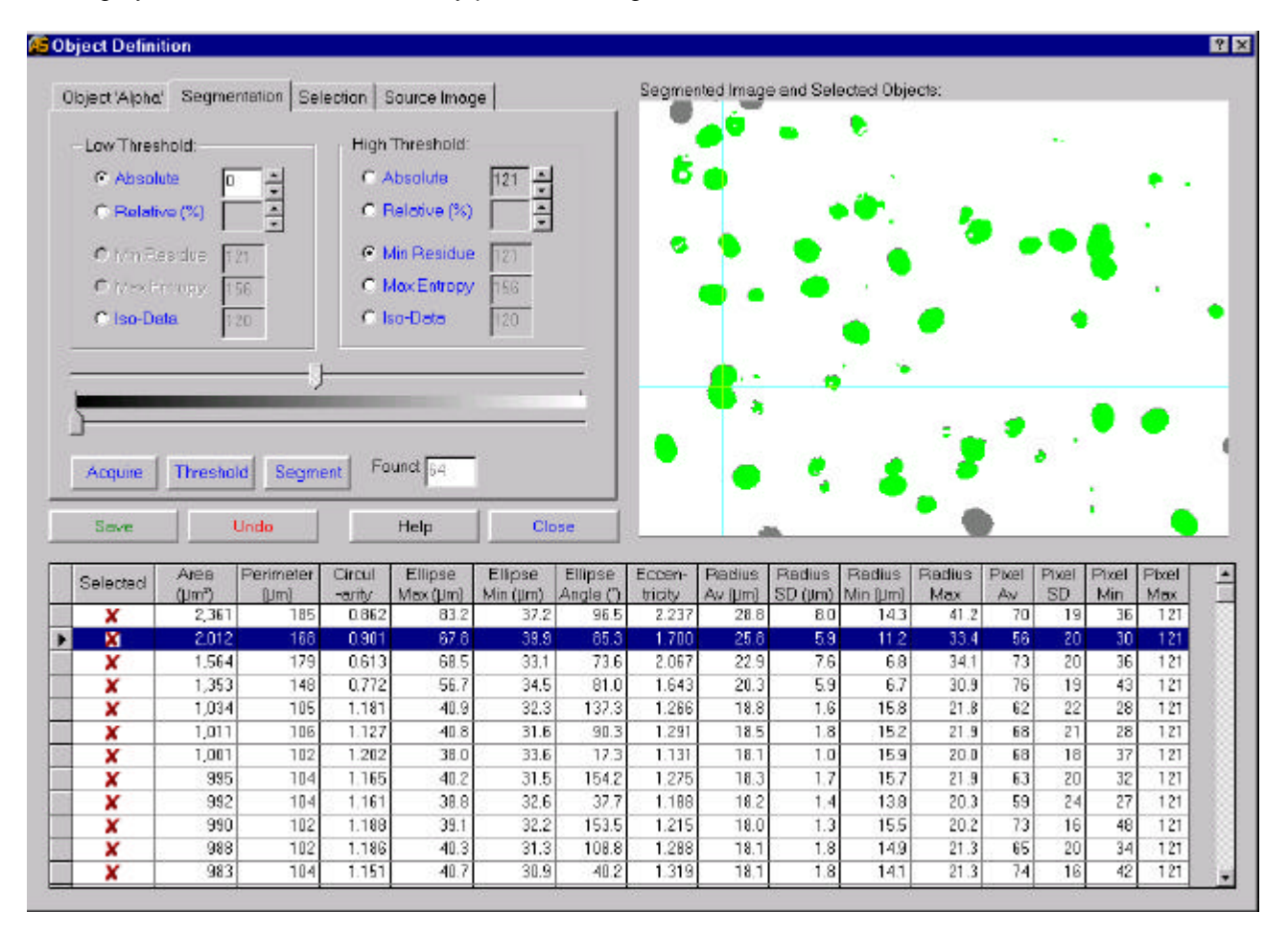

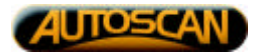

When the image is segmented a list of all objects, and their geometric characteristics, is displayed. Segmented objects may be of any size and shape. In the second step, desirable objects are selected from the list of all segmented objects on the basis of their geometric features. Multiple selections based on object properties can be applied as part of an object selection script which successively refines the selection of objects from all those segmented.

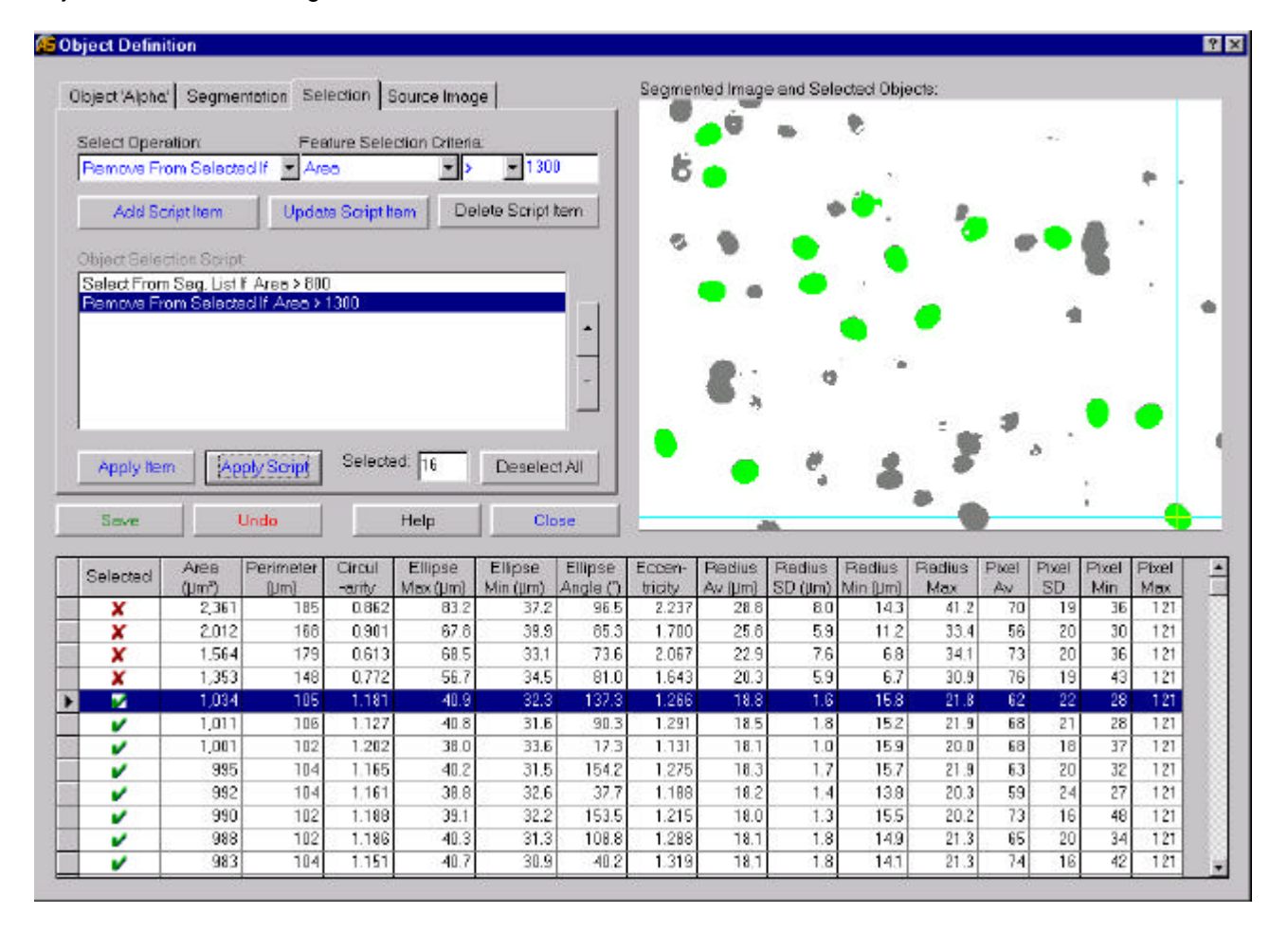

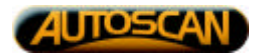

System hardware, stage and frame grabber/camera, is configured and tested using the System Setup screen invoked from the menu bar on the main screen. Screens related to hardware configuration and testing are shown below.

| DLL Version: 17/1/2000<br>ROM Version: RAM Version: BAM Version: DIP Switch: 4992 | lew stage (do-motor focus)<br>-axis joystick<br>IC-motor stages |  |
|-----------------------------------------------------------------------------------|-----------------------------------------------------------------|--|
| ROM Version RAM Version DIP Switch: 4992                                          | lew stage (do-motor focus)<br>-axis joystick<br>IC-motor stages |  |
|                                                                                   |                                                                 |  |
| Slide Avis.                                                                       | -2°↑<br>∧ / / / , y                                             |  |
| Options                                                                           | Tests / Exercises:                                              |  |
| 🗖 Centred Filted                                                                  | Check Stage Limits                                              |  |
| 🗖 Second Orga                                                                     | Find Centre                                                     |  |
| Setup                                                                             | Spirol Step Exercise                                            |  |
|                                                                                   | Connect to Stage Controller                                     |  |

| Version                        |
|--------------------------------|
| DLL Version (Dete): 30/12/1999 |
| Frame Size (Pixels):           |
| Horizontal 640 Vertical: 480   |
| Video Channel:                 |
| Corners Frame Grabber Channel  |
| TestTreme Glabber/Comete       |
|                                |
| / Miscellaneous:               |
| Selected Object Colour: Blue   |
|                                |